DPS uses Palo Alto GlobalProtect for remote access to the DPS Network. Only authorized users will have access to GlobalProtect. Principals or Department Executive Directors may request access for their staff by contacting the DoTS Service Desk.

System

Manufacturer:

Model:

Rating:

Processor:

System type:

Pen and Touch:

DoTS

Installed memory (RAM): 4.00 GB (3.88 GB usable)

DPS Dell

System rating is not available

64-bit Operating System

Intel(R) Core(TM) i5-3210M CPU @ 2.50GHz 2.50 GHz

No Pen or Touch Input is available for this Display

GlobalProtect is available for the following Platforms:

- 1. Windows
- 2. <u>MAC</u>
- 3. Apple iOS (ipad, iphone)

### Windows

#### 1. Determine Windows Operating System - 32-bit or 64-bit

- a. On Windows 10, in the search bar type Explorer and Open File Explorer. and Right-Click This PC, Choose Properties.
- b. On Windows 7, open the **Start Menu** and Right-Click **Computer**, Choose **Properties**.

### 2. Navigate to VPN Client Download

**Navigate** to <u>http://vpnclient.dpsk12.org</u>.

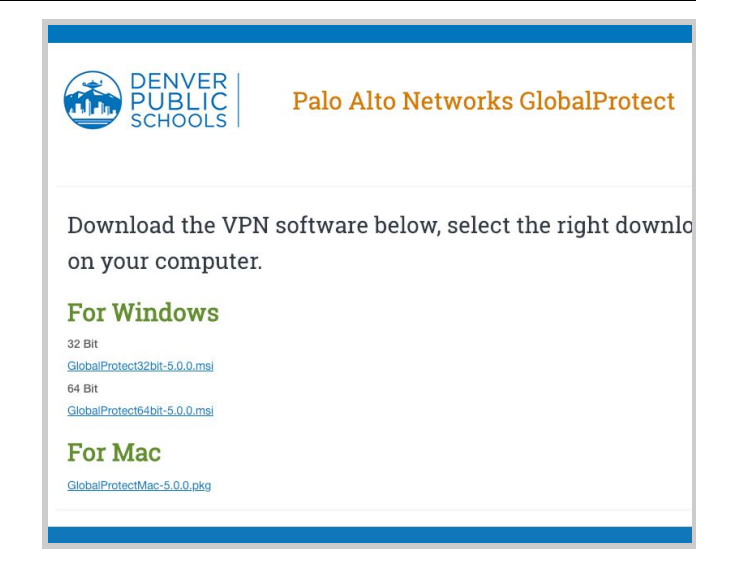

### 3. Download the GlobalProtect Client

- a. **Select** the **bit version** corresponding to your computer.
- b. The **.msi** installation file will download.
- c. **Open** the wizard. **Important:** indicate the file is safe if anti virus application shows a warning.
- d. Click Next.

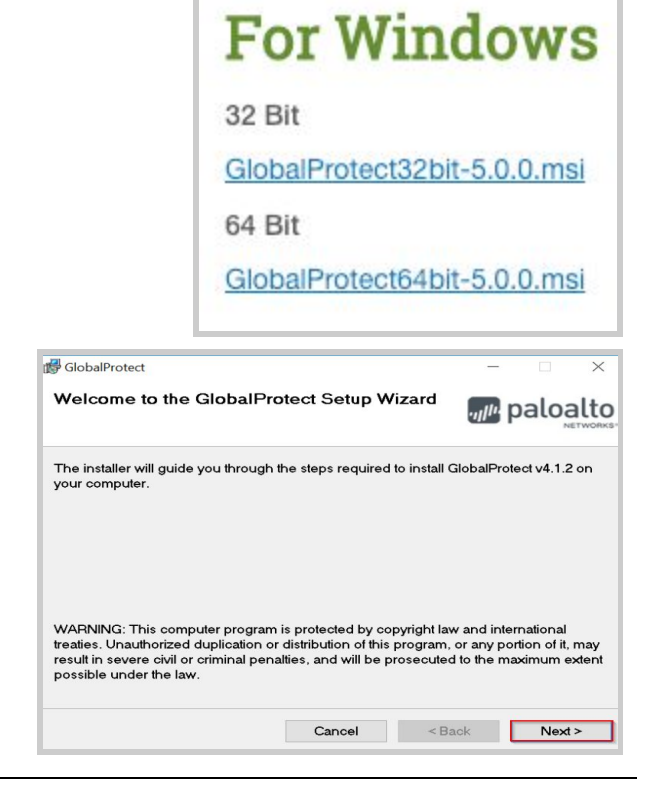

### 4. Install GlobalProtect Client

- a. Click **Next** on the Select Installation Folder. Use the default folder.
- b. Click **Next** on the Confirm Installation to continue.

| d GlobalProtect                                                                                                    | - 🗆 🗙                     |
|----------------------------------------------------------------------------------------------------|---------------------------|
|                                                                                                    |                           |
| Select Installation Folder                                                                                                    | paloalto                  |
| The installer will install GlobalProtect to the following folder.                                                                                     |                           |
| To install in this folder, click "Next". To install to a different folder,<br>"Browse".                                                               | , enter it below or click |
| C:\Program Files\Palo Alto Networks\GlobalProtect\                                                                                                    | Browse                    |
|                                                                                                    | Disk Cost                 |
|                                                                                                    |                           |
| Cancel < B:                                                                                                    | ack Next >                |
|                                                                                                    |                           |
|                                                                                                    |                           |
| 🛃 GlobalProtect                                                                                                    | - 🗆 ×                     |
| GlobalProtect                                                                                                    | - ×                       |
| GlobalProtect Confirm Installation The installer is ready to install GlobalProtect on your computer.                                                  | - ×                       |
| GlobalProtect Confirm Installation The installer is ready to install GlobalProtect on your computer. Click "Next" to start the installation.          | - ×                       |
| GlobalProtect Confirm Installation The installer is ready to install GlobalProtect on your computer. Click "Next" to start the installation.          | - C X                     |
| GlobalProtect Confirm Installation The installer is ready to install GlobalProtect on your computer. Click "Next" to start the installation.          | - C X                     |
| GlobalProtect<br>Confirm Installation<br>The installer is ready to install GlobalProtect on your computer.<br>Click "Next" to start the installation. | - C X                     |
| GlobalProtect Confirm Installation The installer is ready to install GlobalProtect on your computer. Click "Nexd" to start the installation.          | - C X                     |
| GlobalProtect Confirm Installation The installer is ready to install GlobalProtect on your computer. Click "Next" to start the installation.          | - C X                     |
| GlobalProtect Confirm Installation The installer is ready to install GlobalProtect on your computer. Click "Next" to start the installation.          |                           |

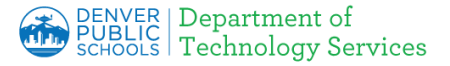

#### 5. Installation Complete.

- a. Enter **gp.dpsk12.org** into the Portal Address field.
- b. Click Connect.

Note: A new world icon will display in your start-up icons for future use.

| GlobalProtect                                                 | \$                  |
|---------------------------------------------------------------|---------------------|
|                                                               |                     |
|                                                               |                     |
| Welcome to Globa                                              | Protect             |
| Welcome to Globa<br>Please enter your portal                  | IProtect<br>address |
| Welcome to Globa<br>Please enter your portal<br>gp.dpsk12.org | IProtect<br>address |

6. Log into the GlobalProtect Gateway using your DPS login.

| GlobalProtect           | \$ |
|-------------------------|----|
| Sign In                 |    |
| Enter login credentials |    |
| Portal: gp.dpsk12.org   |    |
| john_smith              |    |
|                         |    |
|                         |    |
| Sign In                 |    |

# 7. Success! You are now connected to DPS.

The Globe Icon in the System tray will show connected.

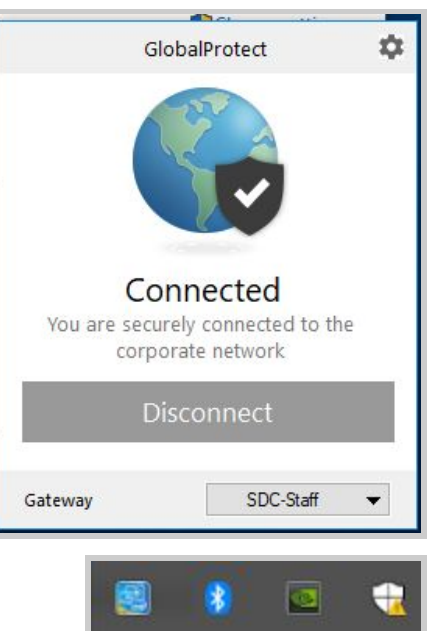

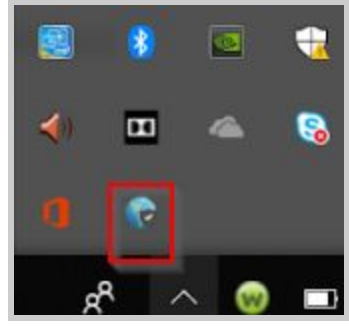

### 8. How to Reconnect GlobalProtect

In the future, click the **Globe Icon** in the System tray to open the login prompt and reconnect.

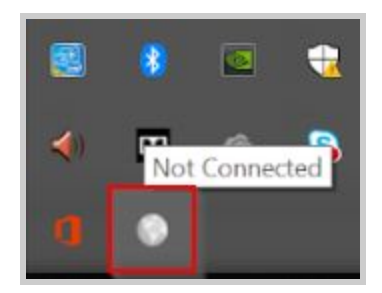

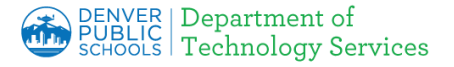

#### MAC

#### **1. Navigate to VPN Client Download**

**Navigate** to <u>http://vpnclient.dpsk12.org</u>.

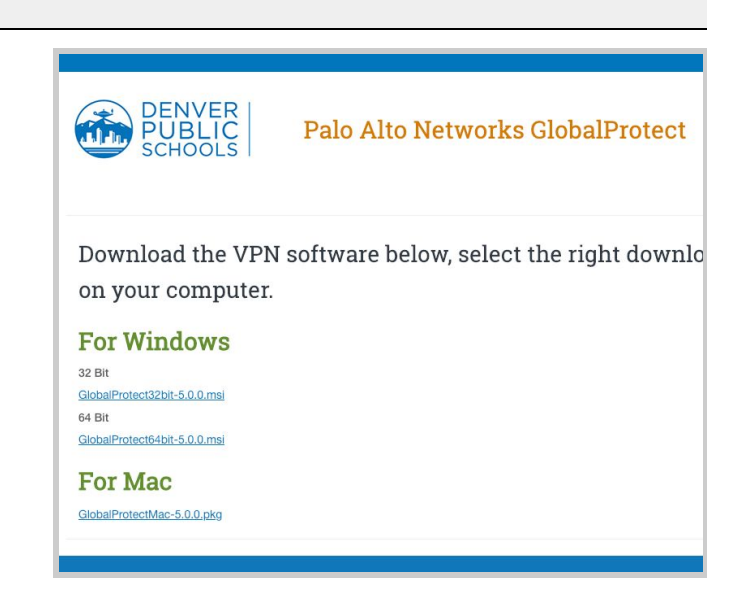

#### 2. Download the GlobalProtect client

b. Click GlobalProtectMac-x.x.pkg to

a. Select the Mac 32/64 bit GlobalProtect agent.

install the application.

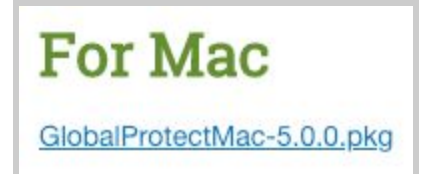

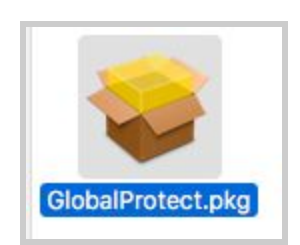

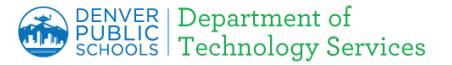

#### 2. Install GlobalProtect

Double-click to run the downloaded install file. After it installs, you will see the following prompt.

Click "Open Security Preferences" to change Security settings.

**Note:** If you accidentally click "OK", open System Preferences and then click "Security & Privacy".

| 00                                                   |                                                                                                    |
|------------------------------------------------------|----------------------------------------------------------------------------------------------------|
|                                                      | System Extension Blocked                                                                                                    |
| Introduction                                         | A program tried to load new system extension(s)<br>signed by "Palo Alto Networks". If you want to enable<br>these extensions, open Security & Privacy System<br>Preferences. |
| <ul> <li>Destinatio</li> <li>Installation</li> </ul> | Open Security Preferences OK                                                                                                    |
| Summary                                              | The installation was successful.                                                                                                    |
|                                                      | The software was installed.                                                                                                    |
|                                                      |                                                                                                    |

#### 3. Allow "Palo Alto Networks"

At the bottom of the Security & Privacy window, you should see a prompt to "Allow" software from developer "Palo Alto Networks".

Click "Allow" and authenticate with your Mac credentials, if necessary. Close out of System Preferences.

Click the GlobalProtect globe icon in your menu bar and press "Connect". Authenticate with your DPS credentials.

|                                                                                             | Security & Privacy                                   | Q, Searc          |
|---------------------------------------------------------------------------------------------|------------------------------------------------------|-------------------|
| General                                                                                     | FileVault Firewall Privac                            | у                 |
| A login password has been s                                                                 | set for this user Change Passw                       | rord              |
| 🔽 Require password 🛛 8                                                                      | 5 seconds 🛛 😒 after sleep or scr                     | reen saver begins |
| Show a message whe                                                                          | en the screen is locked Set Loc                      | k Message         |
| Ann Ptore                                                                                   |                                                      |                   |
| App Store and identif                                                                       | fied developers                                      |                   |
| App Store     App Store and Identif      System software from development     from loading. | fied developers<br>oper "Palo Alto Networks" was blo | ocked Allow       |

### 3. Installation Complete

- a. Click the **Globe Icon** on the **Menu Bar**.
- b. Enter **gp.dpsk12.org** in the Portal Address field.
- c. Click **Connect**.

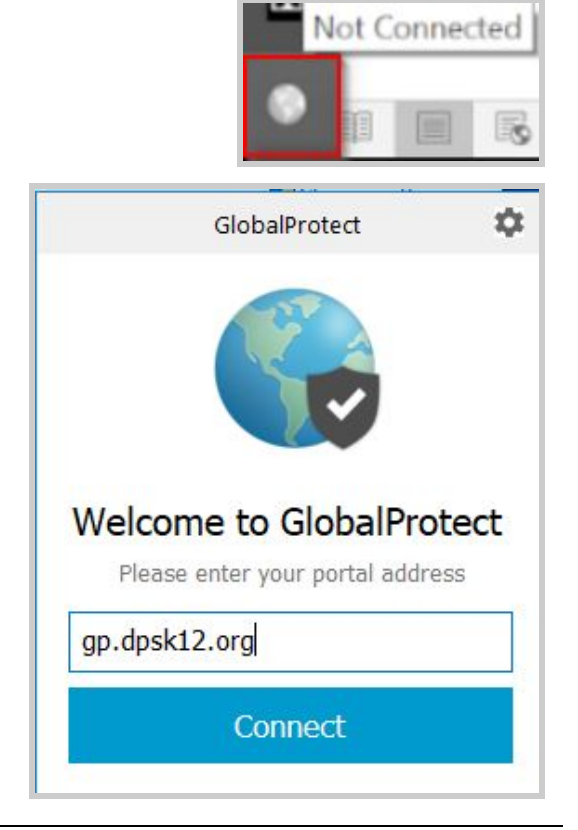

4. Log into the GlobalProtect Gateway using your DPS login.

|             | GlobalProtect          | ¢ |
|-------------|------------------------|---|
|             | Sign In                |   |
| Er          | nter login credentials |   |
| Portal: gp. | dpsk12.org             |   |
| john_sn     | nith                   |   |
| •••••       | •••••                  |   |
|             | Sign In                |   |
|             |                        |   |

# **5.** Success! You are now connected to DPS.

The Globe icon will show connected.

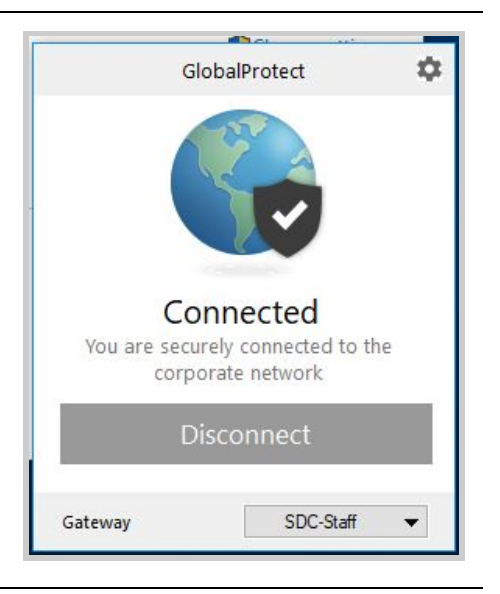

### 6. Reconnect GlobalProtect

Click the **Globe Icon** in the System tray to open the login prompt and reconnect

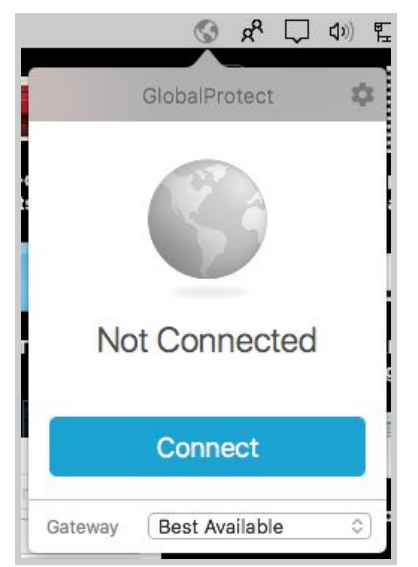

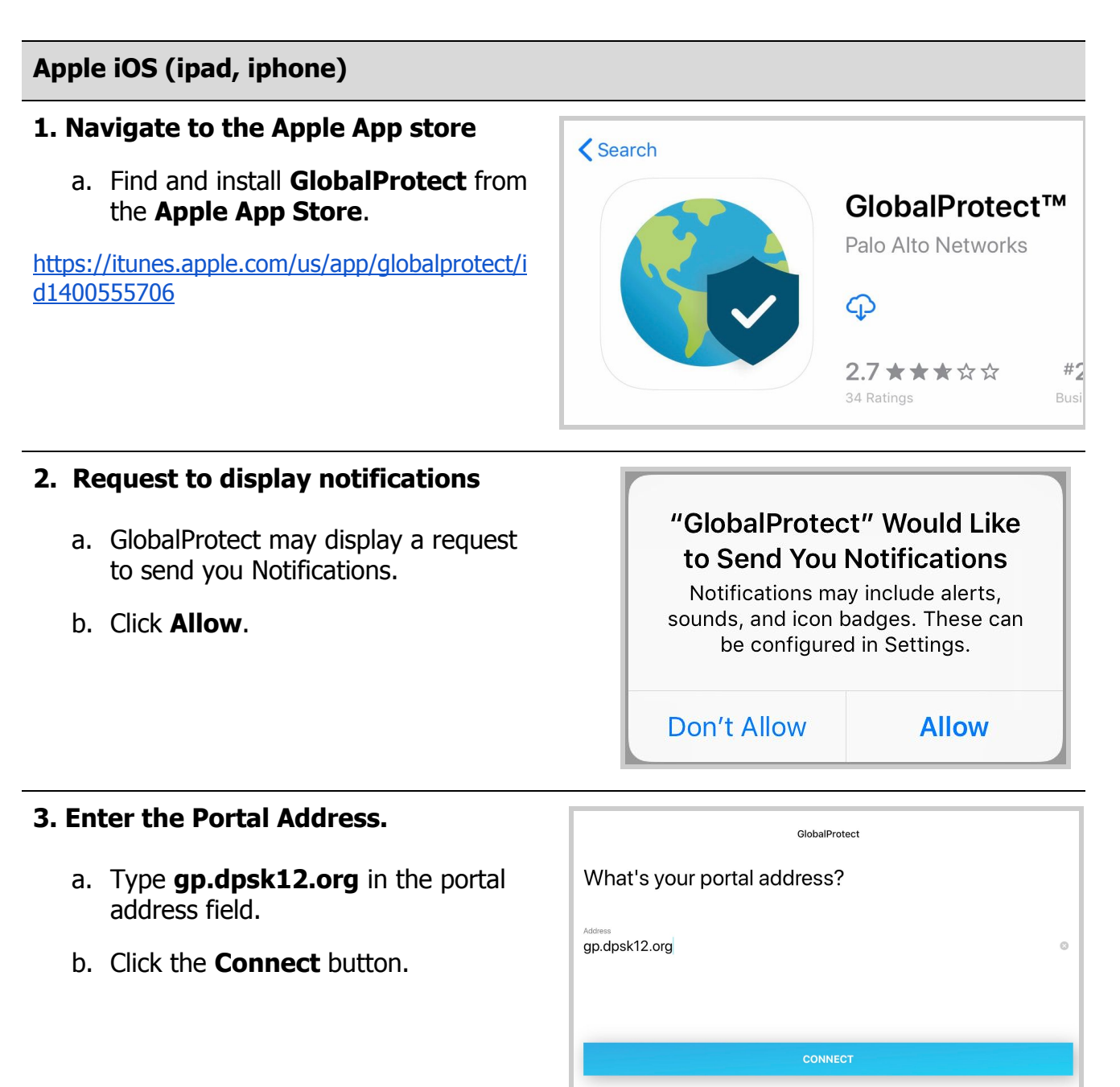

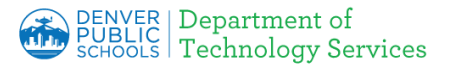

| 4. Add VPN Configurations                                              |                                                                                |  |  |
|------------------------------------------------------------------------|--------------------------------------------------------------------------------|--|--|
| a. iOS may display a <b>warning</b> that VPN services are being added. | "GlobalProtect" Would Like<br>to Add VPN Configurations                        |  |  |
| b. Click <b>Allow</b> .                                                | All network activity on this iPad may be filtered or monitored when using VPN. |  |  |
|                                                                        | Allow Don't Allow                                                              |  |  |
| 5. Login                                                               | Back GlobalProtect                                                             |  |  |
| a. Enter your regular DPS username and password.                       | Sign in<br>Portal: gp.dpsk12.org<br>Enter login credentials                    |  |  |
| b. Click <b>Connect</b> .                                              | Username<br>john_smith<br>Password                                             |  |  |
|                                                                        | Show                                                                           |  |  |
|                                                                        | SIGN IN                                                                        |  |  |
| 6. Success! You are now connected to DPS.                              | iPad © VPN                                                                     |  |  |
|                                                                        |                                                                                |  |  |

### 6. To Disconnect the VPN

- a. Open the **GlobalProtect** App.
- b. Click the **Shield** to Disconnect.

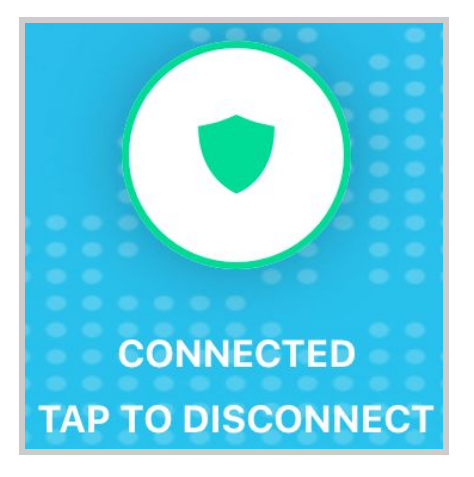

### 7. To Reconnect GlobalProtect

- a. Open the **GlobalProtect** App.
- b. Click the **Shield** to Connect.
- c. Enter your regular DPS username and password.
- d. Click the **Connect** button.

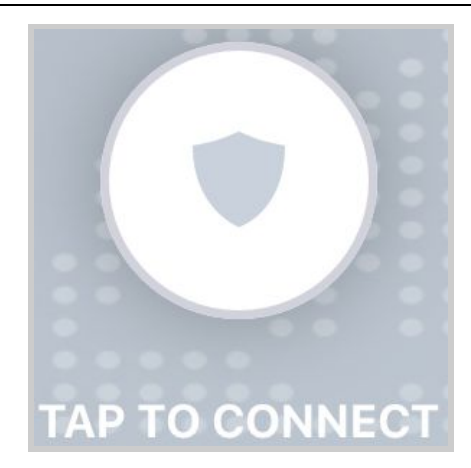

| Back                                                               | GlobalProtect |      |
|--------------------------------------------------------------------|---------------|------|
| <b>Sign in</b><br>Portal: gp.dpsk12.org<br>Enter login credentials |               |      |
| Username<br>john_smith<br>Password                                 |               |      |
| •••••                                                              |               | Show |
|                                                                    | SIGN IN       |      |